### Contrôle électronique des documents certifiés

Les documents ont été certifiés (signés) par Dexia Banque au moyen d'un certificat émis par Certipost.

La signature garantit les éléments suivants :

- L'intégrité : vous êtes certains que le document n'a pas été modifié depuis sa signature.
- L'authenticité : Vous êtes certains que le document a été signé par le signataire mentionné dans le certificat, en l'occurrence Dexia Banque Belgique. En installant le certificat racine de Certipost et en l'utilisant pour le contrôle, vous êtes également certain de l'authenticité du signataire (donc que le certificat a bien été attribué à Dexia Banque ).
- La non-répudiation : Vous êtes certain que le certificat utilisé pour signer les documents n'a pas été révoqué et est toujours valable au moment de son utilisation.

Afin de permettre ces 3 niveaux de contrôles, il est nécessaire d'installer le certificat racine (root-certificate) de CertiPost. Cette installation ne doit avoir lieu qu'une seule fois par PC.

Le contrôle électronique de la signature ne fonctionne qu'avec le logiciel ADOBE READER version 7 et supérieur. L'utilisation d'une version antérieure donne un message d'erreur. Cette non-compatibilité provient du fait que le certificat utilisé est un certificat de dernière génération (2048 bits) non compatibles avec les anciennes versions d'Adobe. Nous recommandons dès lors une mise à jour gratuite de la version d'ADOBE READER (à partir de www.adobe.be). Cette mise à jour est disponible pour tout PC équipé d'une version égale ou supérieure à Windows 2000 SP 3.

Si vous ne pouvez pas installer Adobe 7 et que vous utilisez Adobe 6, vous recevrez un message indiquant que la signature n'est pas valable. Il ne faut pas tenir compte de ce message.

Pour installer le certificat, deux procédures peuvent être suivies (au choix) => Suivre les étapes du chapitre 1 **ou** du chapitre 2.

Remarque : Les copies d'écran et les termes des logiciels Windows et Adobe mentionnés dans ce document proviennent de la version anglaise. Si vous possédez une version en français ou en néerlandais, les termes utilisés seront différents mais la procédure à suivre est identique.

# 1. INSTALLATION via WINDOWS & CONFIGURATION DE L'ADOBE READER

### 1.1. Installation à partir de WINDOWS

0

- Le 'root-certificate' est disponible :
  - o soit à partir du site internet dédié au projet PAPYRUS
    - soit directement à partir du site de Certipost (source indépendante ) :
    - http://www.certipost.be/dpsolutions/fr/e-certificates-support-hulp-voor-dexia.html

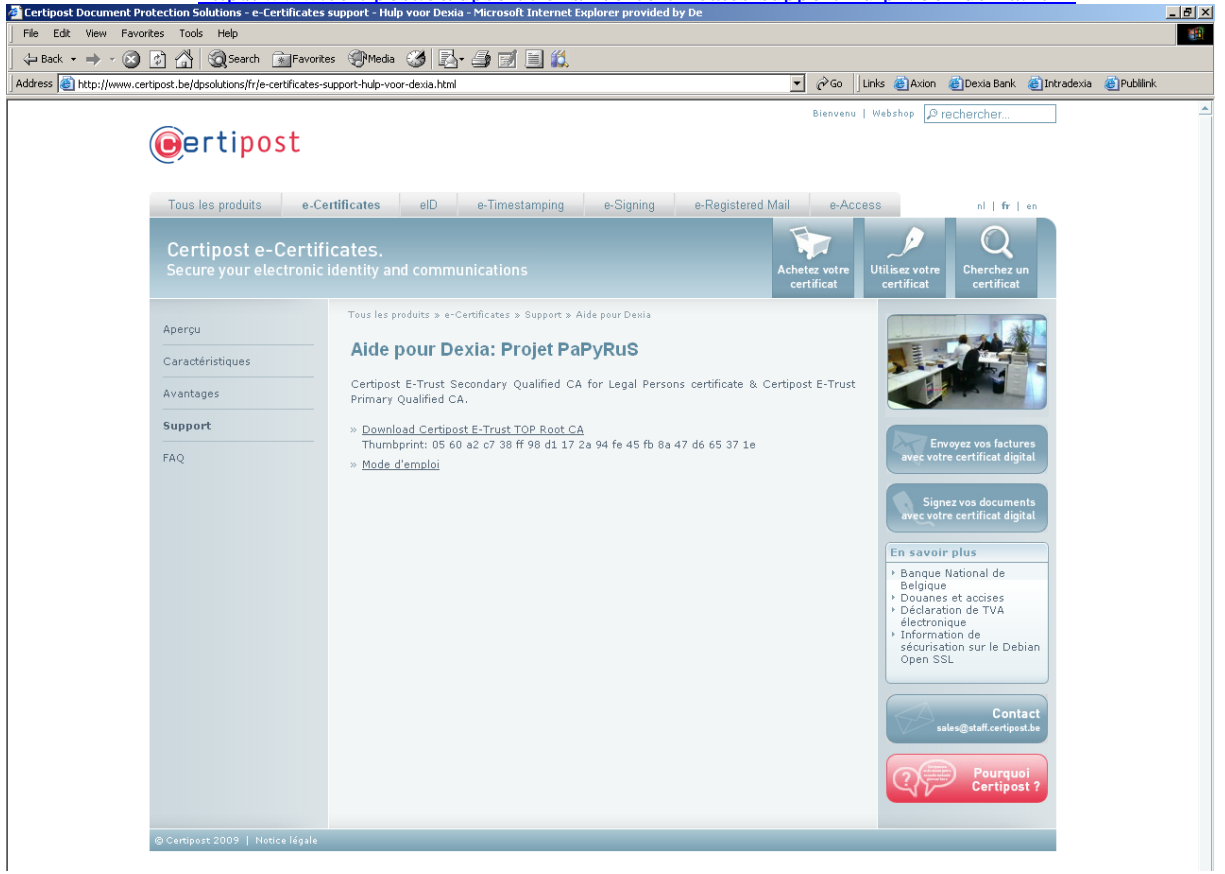

 Surfez sur le site mentionné et cliquez sur le certificat « Download Certipost E-Trust TOP Root CA Thumbprint: 05 60 a2 c7 38 ff 98 d1 17 2a 94 fe 45 fb 8a 47 d6 65 37 1e ».

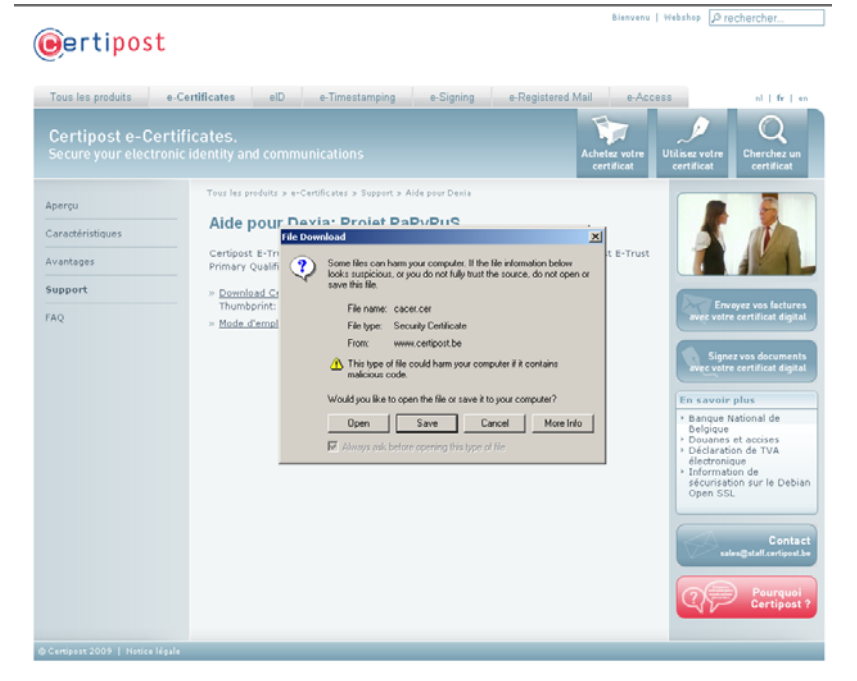

Une fenêtre apparaît et demande si le fichier doit être ouvert (« Open ») ou enregistré (« Save »). Choisissez « Open ».

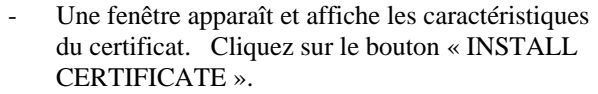

Welcome to the Certificate Import

Next >

E

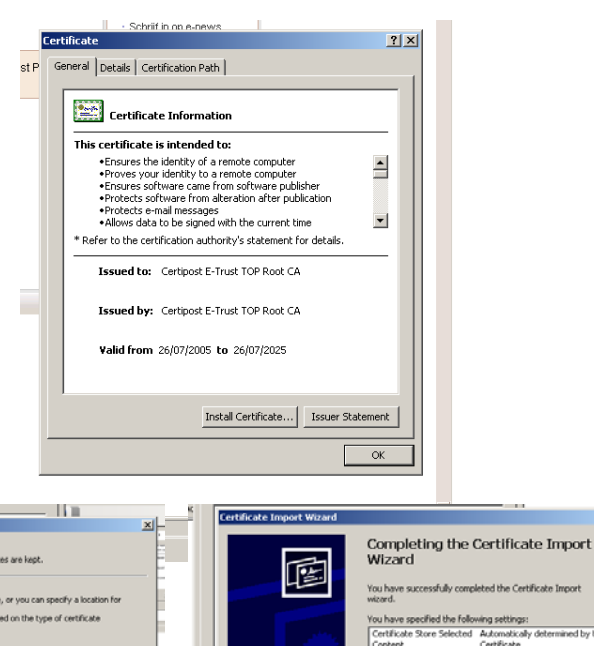

۲

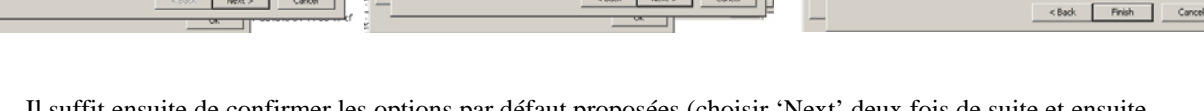

< Back Next >

Cance

ificate Store

Il suffit ensuite de confirmer les options par défaut proposées (choisir 'Next' deux fois de suite et ensuite 'Finish').

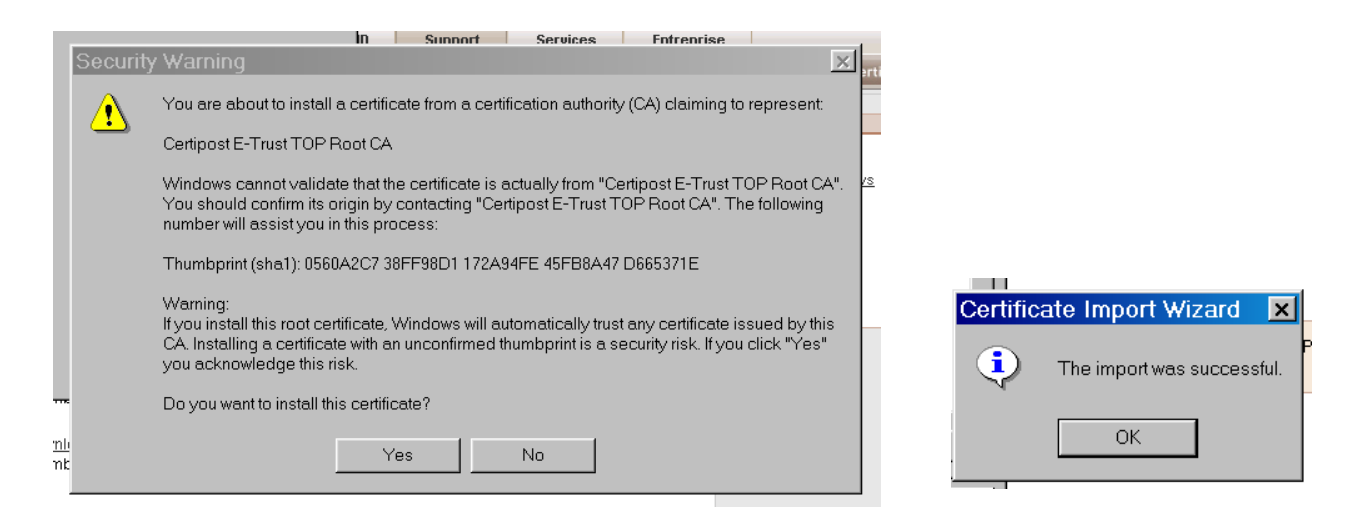

La fenêtre affiche encore un écran de confirmation : choisir « Yes », puis « OK »

- Via cette procédure le certificat a été installé dans le 'root-store' de Windows. L'étape 2 permettra d'indiquer que l'application ADOBE peut utiliser ce certificat.

# 1.2. Configuration de l'application ADOBE (adobe reader 7.0).

Choisissez le menu EDIT / PREFERENCES => une fenêtre va s'ouvrir.

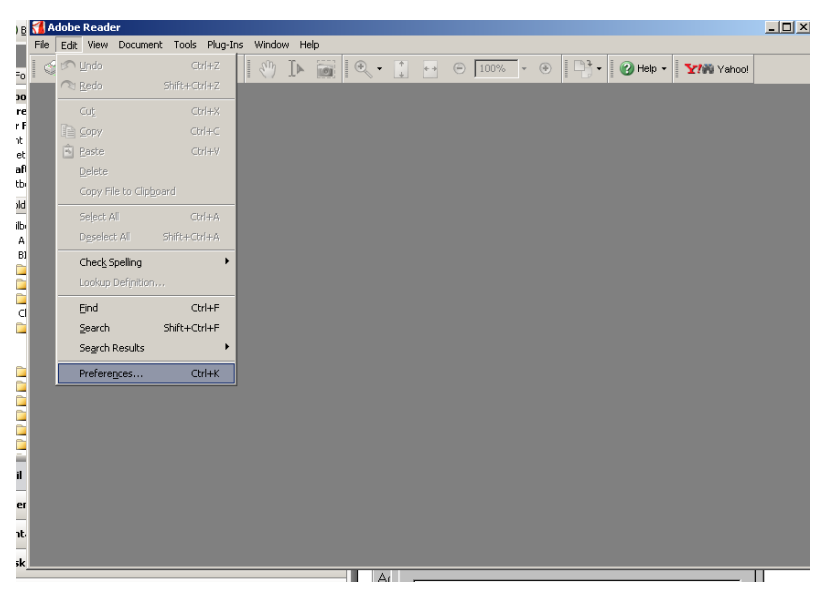

Choisissez le chapitre SECURITY/ADVANCED PREFERENCE

| Preferences                                                                                                    |                                                                                                    |   |    |
|----------------------------------------------------------------------------------------------------|----------------------------------------------------------------------------------------------------|---|----|
| Categories:                                                                                                    | Digital Signatures                                                                                                    |   | 0! |
| Categories:<br>3D<br>Accessibility<br>Forms<br>Full Screen<br>General<br>Identity<br>Internet<br>JavaScript<br>Multimedia<br>Page Display<br>Reading<br>Search<br>Scurity<br>Spelling<br>Startup | Digital Signatures          Verify signatures when the document is opened         Appearance         Certified Document         Edt         Duplicate         Delete |   | 0  |
| Trust Manager<br>Units<br>Updates                                                                                                    | OK Cancel                                                                                                    | ] |    |

La nouvelle fenêtre contient trois onglets.

#### Onglet 1 : VERIFICATION Preferences Categories: Digital Signatures DEXIA Verify signatures when the document is opened L'option **'require that certificate** 3D Accessibility Forms Full Screen revocation checking be done .... " New. General Identity International Internet JavaScript Multimedia indique si le contrôle de non-091-0175823-88 EUR révocation doit être réalisé. Il faut REKENINGBOEKJE savoir que ce contrôle est opéré via R STORTING VAN 1.54 Page Display Reading l'internet (le pc doit être connecté à BEGUNSTIGD Search Advanced Preferences... 091-0175823 OCMW VAN PA l'internet) et demande donc une Security RUS FRANF connection internet. Vu la valeur Startup Trust Manage ajoutée limitée\* de ce contrôle et le Units Updates Verification Creation Windows Integration fait qu'il dépende de votre connexion When Verifying: • Use the document-specified method, prompt if it is not available internet, vous êtes libre de choisir si Use the gocument-specified method, use the default method if it is not av Always use the default method (overrides the document-specified method) cette option doit être activée ou pas. Default Method for Verifying Signatures: Adobe Default S Require that Certificate revocation checking be done whenever possible when verifying signatures Verification Time Verify Signatures using The gurrent time Secure time (e.g. timestamp) embedded in the signature if available, current time othe The time at which the signature was created File signature field validity icon when signature is valid Help OK Cancel

Remarque complémentaire

(uniquement si l'option mentionnée est activée).

Le contrôle CRL transite via Internet : il faut également veiller –si vous accéder à internet via un proxy- à ce que celui-ci soit paramétré pour permettre ce contrôle CRL. Contactez votre gestionnaire de réseau à ce sujet. Celui ci doit notamment veiller à ce que

- a) il n'y ait pas de « caching » des crl's
- b) Il n'y ait pas d'authentification ou une authentification http/1.0 pour le site de certipost.

\*Le contrôle de non révocation est utile pour vérifier que le certificat utilisé par Dexia Banque pour apposer la signature du document n'est pas révoqué au moment de la signature. Une révocation d'un certificat est –dans ce cadre- un événement purement théorique. En effet ces certificats sont d'une part installés sur des appareils sécurisés et protégés de Dexia Banque et d'autre part n'ont pas de valeur marchande (ils ne sont utilisés que dans le cadre de PaPyRuS). Le risque de « corruption » ou de « vol » du certificat est donc inexistant et celui ci ne devrait jamais apparaître sur la liste CRL (liste des certificats révoqués).

### **<u>Onglet 3 : Windows Integration</u> :** cochez l'option **'Validating certified document'**.

En effet, vous avez –dans la première étape- installé le certificat via Windows. Le contrôle du document s'opérant via ADOBE, cette option indique que ADOBE peut utiliser les certificats intégrés en Windows.

Vous pouvez dès lors fermer les fenêtres ouvertes en cliquant deux fois sur OK.

Les paramètres ne doivent être définis qu'une seule fois par PC, car ceux-ci sont sauvegardés. Les règles choisies seront dès lors appliquées lors de l'ouverture du prochain document. Si un document est déjà ouvert, celui-ci peut être recontrôlé. Il faut, pour ce faire, cliquer avec le bouton droit sur l'image de la signature et choisir l'option **'Validate Signature'** 

| 200700200                                                                                                    |                                                                                                    |
|----------------------------------------------------------------------------------------------------|----------------------------------------------------------------------------------------------------|
| -                                                                                                    | Verify signatures when the document is opened.                                                                                                    |
| CE Digital Sig                                                                                                    | natures Advanced Preferences                                                                                                    |
| all 5<br>rree Ventificat<br>ter in in inter-<br>ter in inter-<br>ter inter-<br>ter inter | Orrestion         Windows Integration           nable import and use of identities from the gyndows Certificate Store           ALL not Certificates in the Windows Certificate Store           2 Validating Synatures:           2 Validating Gertified Documents           3 Windows Indep Certificate options on solution of the generations:           3 Windows Indep Certificates Store for the following operations:           3 Windows Indep Certificates Store           3 Windows may be treated as trusted content: Care should be taken in enabling this feature. |
|                                                                                                    | p OK Cancel                                                                                                    |

### 2. INSTALLATION directement à partir d'ADOBE.

Si vous avez suivi la procédure reprise sous le point 1, cette procédure-ci n'est pas nécessaire.

- Le 'root-certificate' est disponible :
  - o soit à partir du site internet dédié au projet PAPYRUS :
  - soit directement à partir du site de Certipost (source indépendante ) : http://www.certipost.be/dpsolutions/fr/e-certificates-support-hulp-voor-dexia.html
- Surfez sur le site mentionné et cliquez sur le certificat« <u>Download Certipost E-Trust TOP Root CA</u> Thumbprint: 05 60 a2 c7 38 ff 98 d1 17 2a 94 fe 45 fb 8a 47 d6 65 37 1e ». Une fenêtre apparaît et demande si le fichier doit être ouvert (« Open ») ou enregistré (« Save »). Choisissez « SAVE ». Vous devez ensuite choisir l'endroit ou le certificat doit être enregistré (en local).

Dans l'application ADOBE, choisissez Menu DOCUMENT / TRUSTED IDENTITIES => une fenêtre s'ouvre.

Dans le 'display', choisissez le sujet « CERTIFICATES » et ensuite cliquez sur le bouton 'Add Contacts..'.

| 5425 8" 942585 090<br>20226 80 59-33-3816<br>10-15 1017 5340000<br>980757,1<br>2027 0                                                                                                    | anage Trusted Identities<br>Deplay: Certificates                                                                                                    | -                                                                                                    |                                                                                                    |                                 |
|----------------------------------------------------------------------------------------------------|----------------------------------------------------------------------------------------------------|----------------------------------------------------------------------------------------------------|----------------------------------------------------------------------------------------------------|---------------------------------|
|                                                                                                    | Name Contacts<br>Centriculus                                                                                                    | -                                                                                                    | Add Contacts-                                                                                                    |                                 |
|                                                                                                    | ALLER FOR CA. ALLER FOR CA                                                                                                    | 202001-09/0002-2                                                                                                    | Epiperit Contact                                                                                                    |                                 |
| 28041 8874 7769 242                                                                                                    |                                                                                                    | -                                                                                                    | 19000                                                                                                    | _                               |
|                                                                                                    | 1                                                                                                    | -                                                                                                    | E.gor.                                                                                                    |                                 |
|                                                                                                    |                                                                                                    |                                                                                                    |                                                                                                    |                                 |
|                                                                                                    |                                                                                                    |                                                                                                    | and pro-                                                                                                    |                                 |
|                                                                                                    |                                                                                                    | 14                                                                                                    | Sergences.                                                                                                    |                                 |
|                                                                                                    |                                                                                                    |                                                                                                    |                                                                                                    |                                 |
| I second a second second second                                                                                                    | and the I should have a local                                                                                                    | e Brade                                                                                                    |                                                                                                    | N PS3A#8 L                      |
| C windows Heda                                                                                                    |                                                                                                    |                                                                                                    |                                                                                                    |                                 |
| 2) windows fields                                                                                                    |                                                                                                    |                                                                                                    |                                                                                                    |                                 |
| Contractions Reads                                                                                                    | All matching second and                                                                                                    |                                                                                                    | . 173-                                                                                                    |                                 |
|                                                                                                    |                                                                                                    | • 1 🕢 8 Ins                                                                                                    | 🛞 🛛 🖓 Radas Cautom                                                                                                    | ••   Øine •   <b>3</b> 18 v     |
|                                                                                                    | na productiva de la construir<br>Na fais moder des<br>Na fais moder des<br>Na fais de la construir de la construir<br>na construir de la construir de la construir<br>na construir de la construir de la construir<br>na construir de la construir de la construir de la construir<br>na construir de la construir de la construir de la construir<br>na construir de la construir de la construir de la construir<br>na construir de la construir de la construir de la construir de la construir de la construir de la construir<br>na construir de la construir de la construir de la construir de la construir de la construir de la construir de<br>la construir de la construir de la co | • 1 2 8 Mar •                                                                                                    | · · · · · · · · · · · · · · · · · · ·                                                                                                    | e -   Øine -   346 ve           |
| Verdam Reda.     Apa                                                                                                    |                                                                                                    | • 1                                                                                                    | <ul> <li>D<sup>1</sup>Asser Occus</li> </ul>                                                                                                    | e -   @ tas -   <b>3</b> 199 ve |
| C Bridgen Heids Age                                                                                                    | COLORES DOCUMENT<br>Applications and the second second secon                               | • 👔 💽 🐑 Ritti - e                                                                                                    | B Addat Cachese<br>and a set the bast for each                                                                                                    | ••   @ me •   <b>2</b> 198 ve   |
| C BROOM MEAL AND                                                                                                    | Control and the second set of the second set of the second se                                      | • Difference in the second second sec       | Contract Contract | (2) Heb (2) MA VA               |
|                                                                                                    | A second second se                                      | <ul> <li>a second second s</li></ul> | 6 Date Color                                                                                                    | - Gue - 200 m                   |
|                                                                                                    | And the second of the second of the second o                                 | Content of the second second sec            | (b) 1 The Address Countered<br>on searching and Matching any<br>generation<br>generation                                                                                                    | -   @ine -   318 v              |
|                                                                                                    | Control of the set of the set of                                  | <                                                                                                    | (b) 1 2 Make Carwin<br>or an das set the boat for any<br>generation<br>generation                                                                                                    | e - 1 (2) me - 1 (31%) ve       |
|                                                                                                    | The function of the control of the control of the c                                 | 1    1    1    1    1    1    1                                                                                                    | (6)    <sup>12</sup> Rate Colores<br>uses do not the built for any<br><u>genese</u><br><u>genese</u>                                                                                                    | **   @ne: •   ¥riti va          |
|                                                                                                    | Configure     Configure                                        | Control (19) (19) (19)                                                                                                    | (6) T <sup>2</sup> Rade Octoor<br>uses de set the built for any<br><u>genero:</u><br><u>genero:</u>                                                                                                    |                                 |
| Concernent markets of the second second seco | Cardination in the second of the second of t                                 | 1 1 2 2 2 2 2 2 2 2 2 2 2 2 2 2 2 2                                                                                                    | (0) Plate Colore                                                                                                    | Ome- State v                    |
|                                                                                                    | Control of the second of the second of the s                                 | A Second Second Se            | (6) 12 Robert Classes<br>a conclusion of the board for any<br>generation<br>generation<br>generation<br>()<br>()<br>()<br>()<br>()<br>()<br>()<br>()<br>()<br>()                                                                                                    |                                 |
|                                                                                                    | Control of the second of the second of                                       | Control of the second second sec            | (6) Paster Conver<br>(7) Rater Conver<br>(7) Rater Conver                                                                                                    |                                 |
|                                                                                                    | Carding and the article second and a transmission of the article second and a transmission of the article second and a transmission of the article second and a transmission of the article second and are article second and article second and article second and article second article second article second                                      | Control Lines                                                                                                    | (b) (12) Rade Colored      (c) and a set the bush for any     (general     (general     (ge  |                                 |
|                                                                                                    | Carded and a first of the service of the service of the servi                                      | (a) (c) (c) (a)                                                                                                    | (6) Philate Coolese     (10) Philate Coolese     (10) Philate Cool  | •• @rec • 31% v                 |
|                                                                                                    | Cardinal and a second and a second a second a second a sec                                 | the carety visited create the carety visited create the carety vi            | (0) Plate Conve                                                                                                    | •• @me • 37% v                  |

Une seconde fenêtre s'ouvre. Choisissez l'option 'BROWSE' et retrouvez le certificat que vous avez au préalable sauvegardé. Sélectionnez-le dans la seconde partie de la fenêtre et cliquez ensuite sur TRUST.

La fenêtre suivante permet de choisir les caractérisques d'utilisation du certificat. Choisissez les options « signature and as a trusted root » & « Certified Document ». Cliquez sur OK.

Le certificat est dès lors directement installé parmi les 'trusted identities' d'Adobe.

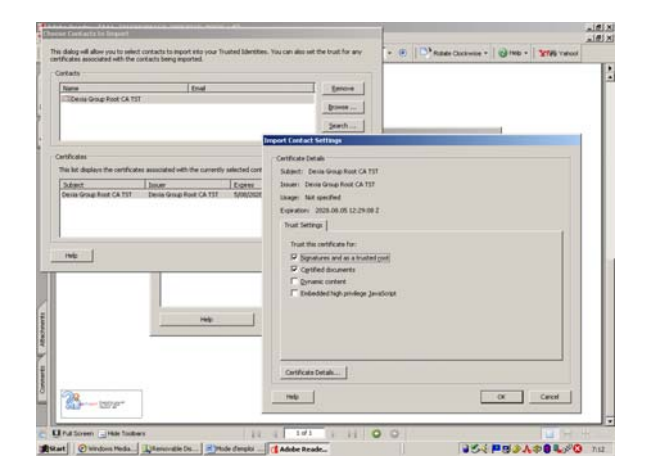

# 3. COMMENT CONTRÔLER LE DOCUMENT OUVERT

Une fois les options précédentes réalisées, le contrôle est automatique et chaque document ouvert sera contrôlé.

Si vous obtenez un résultat comme le montre l'image n°1, vous pouvez considérer votre document comme entièrement valide et intègre.

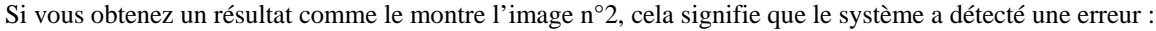

- soit vous utilisez une version d'Adobe non compatible (version 6 ou moins);
- soit le document a bel et bien été modifié depuis sa signature. Dans certains cas, la version initiale du document peut –dans certains casêtre retrouvée via un clic droit sur le dessin de la signature et en choisissant l'option 'View signed version'.

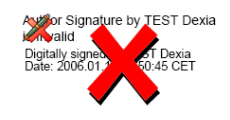

Gertipost Digitally signed by Dexia Bank -

ertipost Digitally signed by Dexia Bank -DaPvRus

Nous vous rappelons que les versions originales du document peuvent toujours être obtenues via PUBLIWEB.

Si vous obtenez un résultat comme le montre l'image 3, cela signifie que le contrôle n'a pas montré d'irrégularité mais que l'identité de Dexia Banque n'a pas pu être confirmée :

- soit parce que le 'root-certificate' n'a pas été correctement installé ;
- soit parce que le système a voulu contrôler la 'non-révocation' mais que le serveur de contrôle sur internet n'est pas accessible.

Ce problème de contrôle de la 'non-révocation' est soit lié à un problème d'accès à internet, soit lié au fait que votre accès internet n'autorise pas le contrôle de liste CRL (lié au proxy). Vous pouvez consulter votre responsable IT et demandez qu'il vérifie les paramètres d'accès via le proxy. Celui ci doit notamment veiller à ce que

- c) il n'y ait pas de « caching » des crl's
- *d)* Il n'y ait pas d'authentification ou une authentification http/1.0 pour le site de certipost.

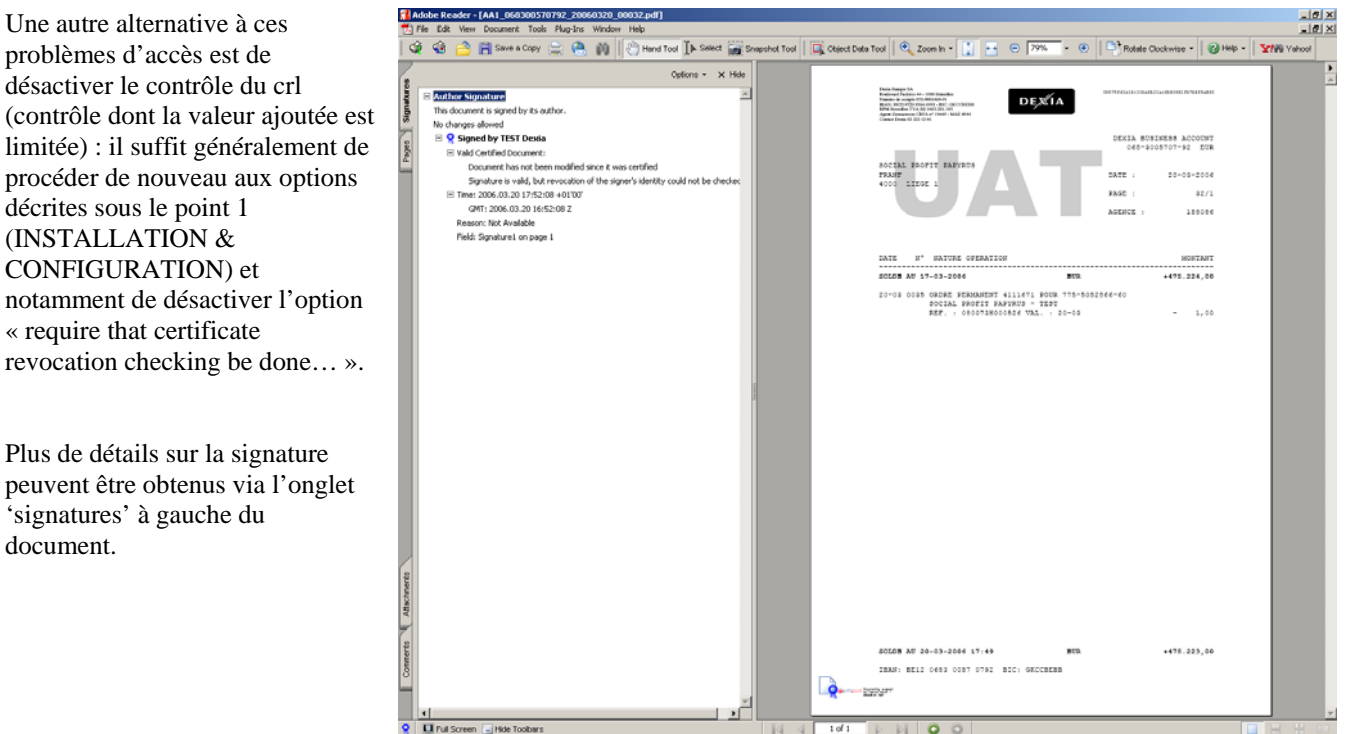